База знаний ГК Карбис - https://wiki.carbis.ru/

## Установка, лицензирование ProKMS

## Установка

- 1. Скачать последнюю версию по ссылке.
- 2. Распаковать архив.

В дистрибутиве содержатся следующие файлы:

| desktop.bat<br>install.bat  | - | запуск приложения в экранном режиме<br>установка приложения службой (запускать с правами |
|-----------------------------|---|------------------------------------------------------------------------------------------|
| Администратора)             |   |                                                                                          |
| uninstall.bat               | - | удаление службы приложения (запускать с правами Администратора)                          |
| license.bat                 | - | запуск модуля лицензирвоания                                                             |
| <pre>run_service.bat</pre>  | - | запускслужбы "Carbis ProKMS Server"                                                      |
| <pre>stop_service.bat</pre> | - | остановка службы "Carbis ProKMS Server"                                                  |

Первый запуск приложения рекомендуется провести через desktop.bat В процессе запуска возможно появления сообщение от брандмауэра или антивируса с запросом на сетевой доступ для нового приложения. Необходимо «Разрешить» доступ.

| Оповещение системы безопасности Windows                                                                                                    |                |                                 |  |  |
|----------------------------------------------------------------------------------------------------|----------------|---------------------------------|--|--|
| Брандмауэр Windows заблокировал некоторые возможности<br>этой программы                                                                           |                |                                 |  |  |
| Брандмауэр Windows заблокировал некоторые функции prokms во всех общественных и<br>частных сетях.                                                 |                |                                 |  |  |
|                                                                                                    | ( <u>И</u> мя: | prokms                          |  |  |
|                                                                                                    | Издатель:      | Неизвестно                      |  |  |
|                                                                                                    | Пут <u>ь</u> : | C:\ucs\prokms\prokms.exe        |  |  |
| Разрешить prokms связь в этих сетях:<br><u>Ч</u> астные сети, например, домашняя или рабочая сеть                                                 |                |                                 |  |  |
| Общественные сети, например, в аэропортах и кафе (не рекомендуется,<br>поскольку такие сети зачастую защищены недостаточно или не защищены вовсе) |                |                                 |  |  |
| Опасности пропуска программы через брандмауэр                                                                                                    |                |                                 |  |  |
|                                                                                                    |                | <u>Р</u> азрешить доступ Отмена |  |  |

Результатом успешного запуска является вот такое окно

Last update: 2022/03/15 external:prokms:01\_setup:02\_prokms\_setup https://wiki.carbis.ru/external/prokms/01\_setup/02\_prokms\_setup?rev=1647336466 12:27

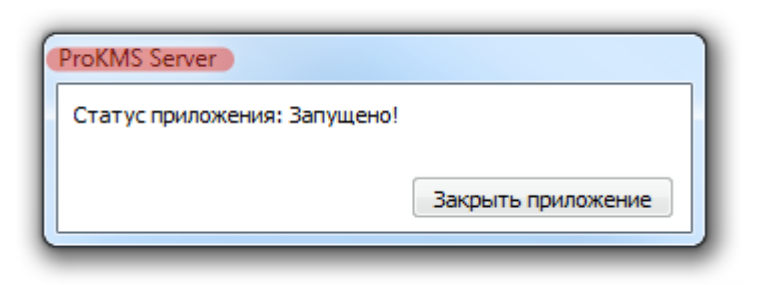

Так же можно проверить работу web интерфейса перейдя по адресу http://127.0.0.1:11100/

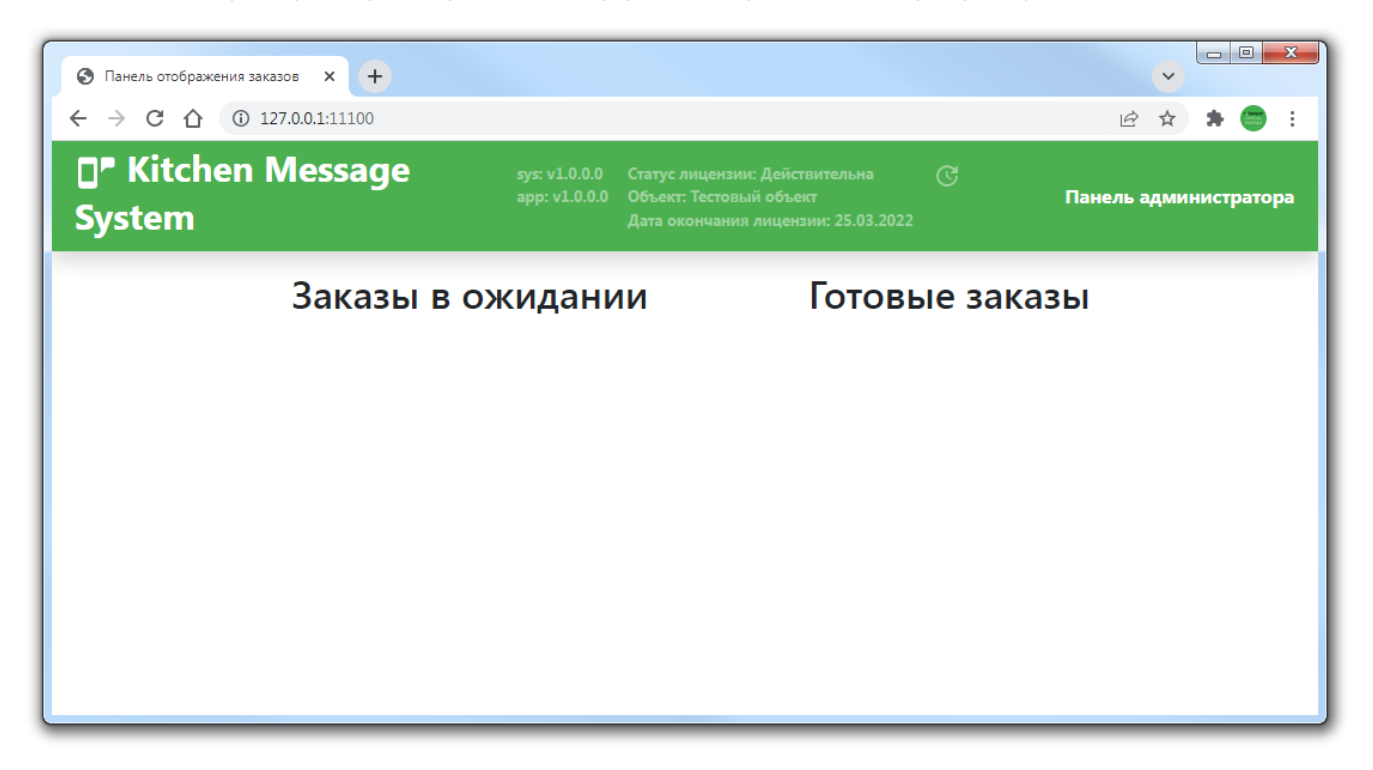

После проверки рекомендуется закрыть приложение и установить его службой запустив install.bat и далее перейти в службы Windows и запустить «Carbis ProKMS Server»

## Возможные проблемы

По умолчанию, модуль использует порт 11100. Если этот порт занят, то приложение не будет работать. Изменить номер используемого порта можно:

1. В файле «settings.yaml» (файл будет создан после первого запуска модуля) в параметре ui\_server→«port». Данный файл отсутствует в дистрибутиве и создается автоматически при первом запуске модуля.

## Лицензирование

Для того что бы модуль QR меню начал полноценно работать и гости могли сделать заказ, его

необходимо пролицензировать следующим образом:

- Остановить службу «Carbis ProKMS Server»
- Запустить license.bat
- Пролицензирвоать модуль по инструкции.
- Закрыть приложение и запустить службу «Carbis ProKMS Server»

В дальнейшем статус лицензии можно будет проверить в web интерфейсе

From: https://wiki.carbis.ru/ - База знаний ГК Карбис

Permanent link: https://wiki.carbis.ru/external/prokms/01\_setup/02\_prokms\_setup?rev=1647336466

Last update: 2022/03/15 12:27